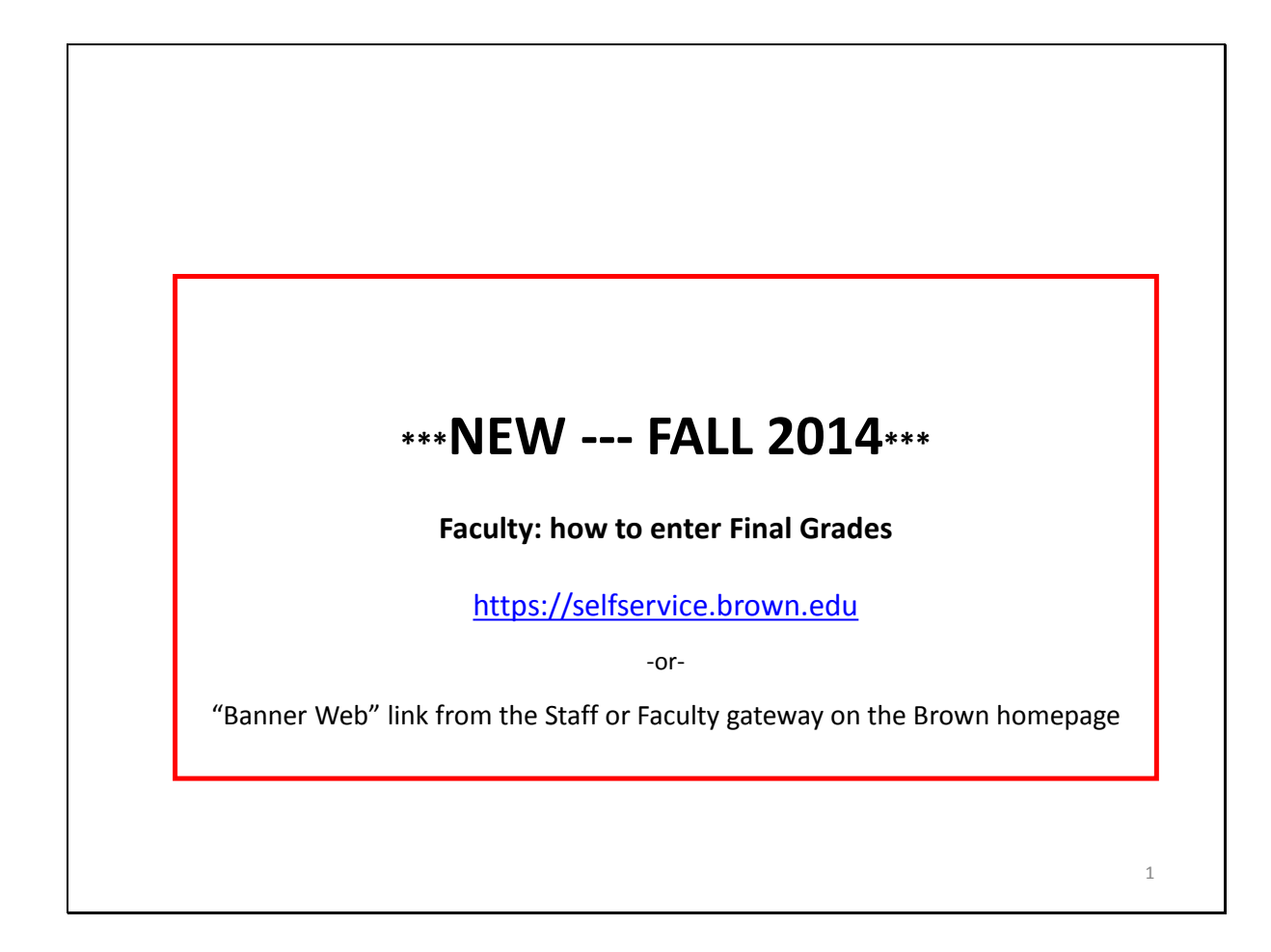

To access Self Service Banner, login to https://selfservice.brown.edu or use the Banner Web link from the Staff or Faculty gateway on the Brown homepage.

Log in to the Secure Area via the Brown Authentication process.

| Brown University                                                                                                    |
|----------------------------------------------------------------------------------------------------|
| Personal Information Faculty Services                                                                                                    |
| RETURN TO MENU   SITE MAP   HELP   EXIT                                                                                                    |
|                                                                                                    |
| Important message to Faculty/Advisors - If you intend on using the e-mail classlist/advisee list feature within Banner Web please set up your default 'mail to' client on your web browser to Brown GMail by following the directions at http://brown.edu/go/mailto |
| Term Selection                                                                                                    |
| Summary Class List                                                                                                    |
| View and email your class list(s)                                                                                                    |
| Enter Grades<br>Enter mid-term and final grades. This link opens in a separate window which may be prevented from displaying if you are using a pop-up blocker.                                                                                                    |
| Create Registration Override Codes<br>Create and Download Registration Override Codes                                                                                                    |
| Registration Overrides                                                                                                    |
| Enter course permissions for individual students                                                                                                    |
| Display advisee list View your advisee's transcript, grades, registration, contact information                                                                                                    |
| Course Search                                                                                                    |
| Brown Course Search Tool                                                                                                    |

From the Faculty Services menu, select the link labeled Enter Grades.

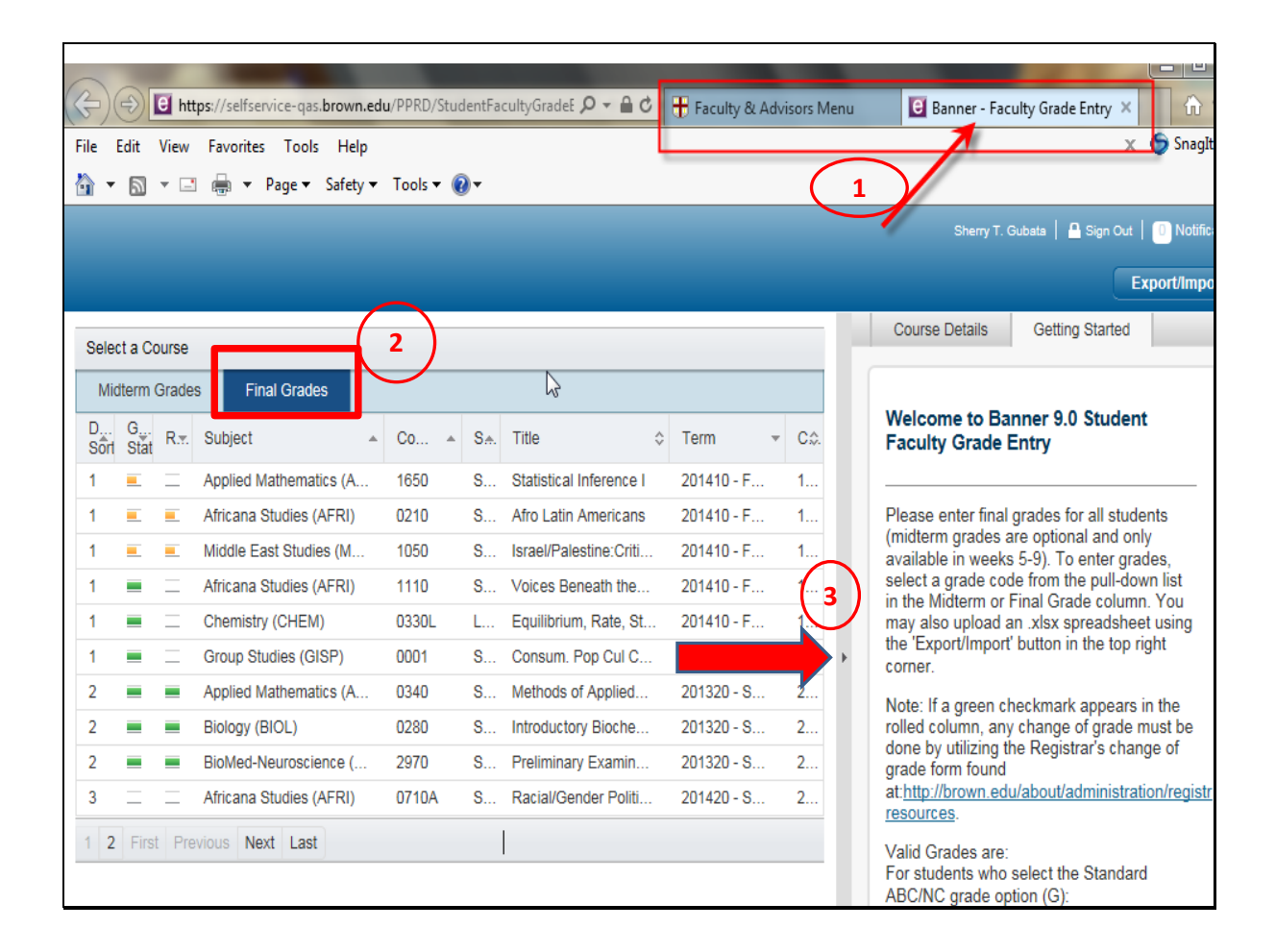

Note that the Banner - Final Grade Entry opens in a new tab in your browser (1).

<u>Please be sure to log out of BOTH sessions and exit your browser when grading</u> *is complete*. Otherwise, the Banner Web session will remain open.

The grading will default to Midterm or Final as appropriate (2).

You may collapse the "Getting Started" panel for a wider display of the course information (3).

| Select a C  | ourse         |             |                            |    |        |                 |            |                    |                  |       |                    |                                |                                    |
|-------------|---------------|-------------|----------------------------|----|--------|-----------------|------------|--------------------|------------------|-------|--------------------|--------------------------------|------------------------------------|
| Midterm     | Grades        | Final Grade | s                          |    |        |                 |            |                    |                  |       |                    |                                |                                    |
| Def<br>Sort | Gra<br>Status | Rolled 🔻    | Subject                    | ٨  | Course | 4               | Sect       | Title              |                  | Ŷ     | Term               |                                | ▼ CRN ≎                            |
| 1           |               |             | American Studies (AMST)    |    | 0191T  |                 | S01        | American Identit   | ties             |       | 201410 - Fall 2014 |                                | 15826                              |
| 1           |               | ii          | Applied Mathematics (APMA) |    | 1650   |                 | S01        | Statistical Infere | nce l            |       | 201410 - Fall 2014 |                                | 16002                              |
| 1           | -             |             | Africana Studies (AFRI)    |    | 0210   |                 | S01        | Afro Latin Ameri   | cans             |       | 201410 - Fall 2014 |                                | 16148                              |
| 1           | _             |             | Middle East Studies (MES)  |    | 1050   |                 | S01        | Israel/Palestine:  | Critical Lexi    |       | 201410 - Fall 2014 |                                | 16506                              |
| 1           |               | ii.         | Africana Studies (AFRI)    |    | 1110   |                 | S01        | Voices Beneath     | the Veil         |       | 201410 - Fall 2014 |                                | 16144                              |
| 1           |               | ii          | Chemistry (CHEM)           |    | 0330L  |                 | L02        | Equilibrium, Rat   | e, Struct Lab    |       | 201410 - Fall 2014 |                                | 15801                              |
| 1           |               | ii          | Group Studies (GISP)       |    | 0001   |                 | S01        | Consum. Pop C      | ul Contmp Korea  |       | 201410 - Fall 2014 |                                | 16850                              |
| 2           |               |             | Applied Mathematics (APMA) |    | 0340   |                 | S01        | Methods of Appl    | lied Math I + II |       | 201320 - Spring 20 | 14                             | 24871                              |
| 2           |               |             | Biology (BIOL)             |    | 0280   |                 | S01        | Introductory Bio   | chemistry        |       | 201320 - Spring 20 | 14                             | 23676                              |
| 2           |               |             | BioMed-Neuroscience (NEUR) |    | 2970   |                 | S01        | Preliminary Exa    | mination Prep    |       | 201320 - Spring 20 | 14                             | 23579                              |
| 1 2 Firs    | Previous      | Next Last   |                            |    |        |                 |            |                    |                  |       |                    |                                |                                    |
|             |               |             |                            |    |        |                 |            |                    |                  |       |                    |                                |                                    |
|             |               |             |                            |    |        |                 |            |                    |                  |       |                    |                                |                                    |
| Enter Grad  | des           |             |                            |    |        |                 |            |                    |                  |       |                    |                                |                                    |
| Full Na     | ame           |             | *                          | ID | Ŷ      | Grade<br>Option | \$ Midtern | n Grade 🗘          | Final Grade      | Rolle | d ≎                | Proba<br>Graduate <sup>♦</sup> | Writing<br>Deficiency <sup>↔</sup> |

Click the Grading Status bar of the course you wish to grade. The indicator changes color from gray (grading not started) to yellow (grading in progress) to green (grading complete) based on the number of students on the roster who have been graded to indicate progress.

The student roster will display on the lower portion of your screen.

| Slide 5 |  |
|---------|--|
|---------|--|

|     |                |           |                            |    |    |     |                 |   |         |             |         |                 |   |        | Sherry T. Gubat        | a   🔒 Sign Out                 | t 🛛 🕛 Notificatio                  |
|-----|----------------|-----------|----------------------------|----|----|-----|-----------------|---|---------|-------------|---------|-----------------|---|--------|------------------------|--------------------------------|------------------------------------|
|     |                |           |                            |    |    |     |                 |   |         |             |         |                 |   |        |                        |                                | Export/Import                      |
| 1   |                |           | ATRICANA STUDIES (AFRI)    |    | 11 | 10  |                 | ł | 501     | VOICES HER  | neath i | the Vell        |   | 201    | 410 <b>-</b> Faii 2014 |                                | 10144                              |
| 1   |                | i.        | Chemistry (CHEM)           |    | 03 | 30L |                 | l | L02     | Equilibrium | n, Rate | e, Struct Lab   |   | 201    | 410 - Fall 2014        |                                | 15801                              |
| 1   |                | i.        | Group Studies (GISP)       |    | 00 | 01  |                 | 8 | S01     | Consum. P   | op Cu   | ul Contmp Korea |   | 201    | 410 - Fall 2014        |                                | 16850                              |
| 2   |                |           | Applied Mathematics (APMA) |    | 03 | 40  |                 | 8 | S01     | Methods of  | f Appli | ied Math I + II |   | 201    | 320 - Spring 201       | 4                              | 24871                              |
| 2   |                |           | Biology (BIOL)             |    | 02 | 80  |                 | 8 | S01     | Introductor | y Bioc  | hemistry        |   | 201    | 320 - Spring 201       | 4                              | 23676                              |
| 2   |                |           | BioMed-Neuroscience (NEUR) |    | 29 | 70  |                 | 8 | S01     | Preliminary | y Exan  | nination Prep   |   | 201    | 320 - Spring 201       | 4                              | 23579                              |
| 1   | Pirst Previous | Next Last |                            |    |    |     |                 |   |         |             |         |                 |   |        |                        |                                |                                    |
|     |                |           |                            |    |    |     |                 | _ |         |             |         |                 |   |        |                        |                                |                                    |
|     |                |           |                            |    |    |     |                 |   |         |             |         |                 |   |        |                        |                                |                                    |
| Ent | er Grades      |           |                            |    |    |     |                 |   |         |             |         |                 |   |        |                        |                                |                                    |
|     | Full Name      |           | ٨                          | ID | _  | Ŷ   | Grade<br>Option | Ŷ | Midterm | Grade       | ¢       | Final Grade     | ¢ | Rolled | \$                     | Proba<br>Graduate <sup>≎</sup> | Writing<br>Deficiency <sup>♀</sup> |
|     |                |           |                            |    |    |     | G               |   |         |             | _       |                 | • | 8      |                        |                                |                                    |
|     |                |           |                            |    |    |     | G               |   |         |             | 1       | A               | 3 |        |                        |                                |                                    |
|     |                |           |                            |    |    |     | G               |   |         |             |         | В               |   |        |                        |                                |                                    |
|     |                |           |                            |    |    |     | G               |   |         |             |         | С               |   |        |                        |                                |                                    |
|     |                |           |                            |    |    |     | G               |   |         |             |         | INC             |   |        |                        |                                |                                    |
|     |                |           |                            |    |    |     | G               |   |         |             |         | NC              |   |        |                        |                                |                                    |
|     |                |           |                            |    |    |     | G               |   |         |             |         |                 |   |        |                        |                                |                                    |
| '   |                |           |                            |    |    |     |                 |   |         |             |         |                 |   |        | Reset Grades Not       | Saved                          | Save                               |
|     |                |           |                            |    |    |     |                 |   |         |             |         |                 |   |        |                        | -                              |                                    |
|     |                |           |                            |    |    |     |                 |   |         |             |         |                 |   |        |                        |                                |                                    |

You may use the drop down list to select a grade for the student. Only those grades applicable to the student's grade option will display. When you have finished selecting grades, click the Save button to record them. Grades can still be changed through this application until a checkmark appears in the Rolled column. Once grades are rolled, you must use the Change of Final Grade request form at: <u>http://brown.edu/about/administration/registrar/facultystaff-resources/change-grade-request</u>.

Slide 6

| <mark>je</mark> Edit | : View Favorites Tools<br>]] 🔻 🖃 🚔 🔻 Page 🕶 | ; Help<br>Safety▼ Tools▼ 🕡▼ |       |     |                                | X                             | 🤇 🌀 Snagit 📑        |
|----------------------|---------------------------------------------|-----------------------------|-------|-----|--------------------------------|-------------------------------|---------------------|
| lin -                |                                             |                             |       |     |                                | Sherry T. Gubsta 📔 🔒 Sign Out | t   0 Notifications |
|                      |                                             |                             |       |     |                                |                               | Export/import ▲     |
| 1                    | -                                           | Chemistry (CHEM)            | 0330L | L02 | Equilibrium, Rate, Struct Lab  | 201410 Export Grade Template. | K                   |
| 1                    |                                             | Group Studies (GISP)        | 0001  | S01 | Consum. Pop Cul Contmp Korea   | 201410 - Import               |                     |
| 2                    |                                             | Applied Mathematics (APMA)  | 0340  | S01 | Methods of Applied Math I + II | 201320 - Spring 2014          | 240/1               |
| 2                    |                                             | Biology (BIOL)              | 0280  | S01 | Introductory Biochemistry      | 201320 - Spring 2014          | 23676               |
| 2                    |                                             | BioMed-Neuroscience (NEUR)  | 2970  | S01 | Preliminary Examination Prep   | 201320 - Spring 2014          | 23579               |
| 1 2 F                | irst Previous Next Last                     |                             |       |     |                                |                               |                     |
|                      |                                             |                             |       |     |                                |                               |                     |
|                      |                                             |                             |       |     |                                |                               |                     |
|                      |                                             |                             |       |     |                                |                               |                     |
|                      |                                             |                             |       |     |                                |                               |                     |
|                      |                                             |                             |       |     |                                |                               |                     |
|                      |                                             |                             |       |     |                                |                               |                     |
|                      |                                             |                             |       |     |                                |                               | 6                   |

You may also enter grades by importing an Excel spreadsheet – one you have previously saved, or one you create through the grading application export process.

To **EXPORT** a worksheet from the application, click the grading status bar of the course you wish to grade, then click the Export/Import button in the upper right corner and select the Export Grade Template. Choose the .xls or .xlsx format and click Export. Follow the prompts to open or save the worksheet.

|      | <b></b>   | *   <del>-</del>         | -      |                                                  | 201410_American St                               | udies_0191T_S | 01_15826_Temp                | ate.xlsx - Microsof | t Excel                              |                                                                                                    |                                              | Minimizeb | ×  |
|------|-----------|--------------------------|--------|--------------------------------------------------|--------------------------------------------------|---------------|------------------------------|---------------------|--------------------------------------|----------------------------------------------------------------------------------------------------|----------------------------------------------|-----------|----|
| Pa   |           | alibri<br>B <i>I</i> U • | • 11   | a Layout Fo<br>1 ▼ A <sup>*</sup> A <sup>*</sup> | mulas Data F<br>≡ <mark>=</mark> ≫~<br>≣ ≡ ⊒ ⊈ ≇ | leview Vie    | w Add-Ins<br>heral<br>▼%, \$ | Acrobat             | Format Cell<br>r as Table * Styles * | Hamilton Insert →<br>Hamilton →<br>Hamilton →<br>Ham | Σ · A<br>Σ · Z<br>Σ · Z<br>Sort<br>2 · Filte | T A       | 23 |
| Clip | board 🕞   |                          | Font   | G - 11-11                                        | Alignment                                        | G.            | Number                       | Es.                 | Styles                               | Cells                                                                                                    | Edi                                          | ting      | _  |
| _    | A1        | •                        |        | Jx Full Na                                       | ime                                              |               |                              |                     |                                      |                                                                                                    |                                              |           | ×  |
|      | А         | В                        | С      | D                                                | E                                                | F             | G                            | H                   |                                      |                                                                                                    |                                              | J         |    |
| 1    | Full Name | ID                       | Rolled | Confidential                                     | Course                                           | Final Grade   | Grade Optior                 | 1 Probable Grad     | uate                                 |                                                                                                    |                                              |           |    |
| 2    |           |                          | No     | No                                               | American Studies                                 |               | G                            |                     |                                      |                                                                                                    |                                              |           | _  |
| 3    |           |                          | No     | No                                               | American Studies                                 |               | G                            |                     |                                      |                                                                                                    |                                              |           | _  |
| 4    |           |                          | No     | No                                               | American Studies                                 |               | G                            |                     |                                      |                                                                                                    |                                              |           |    |
| 5    |           |                          | No     | No                                               | American Studies                                 |               | G                            |                     |                                      |                                                                                                    |                                              |           |    |
| 6    |           |                          | No     | No                                               | American Studies                                 |               | G                            |                     |                                      |                                                                                                    |                                              |           |    |
| 7    |           |                          | No     | No                                               | American Studies                                 |               | G                            |                     |                                      |                                                                                                    |                                              |           |    |
| 8    |           |                          | No     | No                                               | American Studies                                 |               | G                            |                     |                                      |                                                                                                    |                                              |           |    |
| 9    |           |                          | No     | No                                               | American Studies                                 |               | G                            |                     |                                      |                                                                                                    |                                              |           |    |
| 10   |           |                          | No     | No                                               | American Studies                                 |               | G                            |                     |                                      |                                                                                                    |                                              |           | =  |
| 11   |           |                          | No     | No                                               | American Studies                                 |               | G                            |                     |                                      |                                                                                                    |                                              |           |    |
| 12   |           |                          | No     | No                                               | American Studies                                 |               | G                            |                     |                                      |                                                                                                    |                                              |           |    |
| 13   |           |                          |        |                                                  |                                                  |               |                              |                     |                                      |                                                                                                    |                                              |           |    |
|      |           |                          |        |                                                  |                                                  |               |                              |                     |                                      |                                                                                                    |                                              | 7         |    |

The file name will include the term, course code, and CRN for the course you are grading. Enter the appropriate grade for each student in the Final Grade column using the Grade Option column as a guide. In the Spring grading semester, those students who are expected to graduate will have a 'Y' in the Probable Graduate column.

ID and Final Grade are the only fields required for a successful import. You may leave all the other fields at their default values – they are informational only. Save the spreadsheet so you can access it for the import process.

| Import Grades                                                                                                    |
|----------------------------------------------------------------------------------------------------|
| Select Preview Ap Import Finished                                                                                                    |
| Select a File for Import                                                                                                    |
| Welcome to the Faculty Grade Import Wizard. You may import a file you created, a file you downloaded from another<br>vendor or a file created using the export template (available from the Export/Import menu).                  |
| Using the export template allows for intelligent mapping, which expedites the import process.                                                                                                    |
| Use Browse to select the file that contains grade data that you would like to import. Supported file types are: Excel Spreadsheet (.xls) and Microsoft Excel Open XML Spreadsheet (.xlsx).<br>File C:\Users\sgubata\Deskto Browse |
|                                                                                                    |
|                                                                                                    |
|                                                                                                    |
|                                                                                                    |
| Cancel Go Back Next                                                                                                    |

To **IMPORT** a spreadsheet, click the grading status bar of the course you wish to grade, then click the Export/Import button in the upper right corner and select the Import. Use the wizard to select and import your saved Excel worksheet.

On the Select tab, use the Browse button to navigate to your spreadsheet. Click the Next button to proceed.

| Import G                                                                               | Import Grades                                                                                                    |      |           |       |            |                 |                  |                             |              |  |  |  |  |  |
|----------------------------------------------------------------------------------------|----------------------------------------------------------------------------------------------------|------|-----------|-------|------------|-----------------|------------------|-----------------------------|--------------|--|--|--|--|--|
| Select<br>Preview<br>If you have m<br>correct works<br>Check the bo<br>Use the grid to | Select Preview Map Map Finished          Preview File         If you have more than one CRN graded on a worksheet, please use the drop down list labeled 'Import Sheet' to select the correct worksheet tab.         Check the box if your spreadsheet includes headers.         Use the grid to preview the data prior to importing. |      |           |       |            |                 |                  |                             |              |  |  |  |  |  |
| Import Sheet                                                                           | Grades<br>more grades                                                                                                    | 🛛 My | spreadshe | eet h | as headers |                 |                  |                             |              |  |  |  |  |  |
| Row 🔺                                                                                  | Full Name                                                                                                    | ÷    | ID        | ÷     | Rolled \$  | Confidential \$ | Course \$        | Final<br>Grade <sup>≎</sup> | (~~          |  |  |  |  |  |
| 1                                                                                      |                                                                                                    | 1    | B00       | 1     | No         | No              | American Studies |                             | C            |  |  |  |  |  |
| 2                                                                                      |                                                                                                    |      | B00       |       | No         | No              | American Studies |                             | (            |  |  |  |  |  |
| 3                                                                                      |                                                                                                    |      | B00       |       | No         | No              | American Studies |                             | (            |  |  |  |  |  |
| 4                                                                                      |                                                                                                    |      | B00       |       | No         | No              | American Studies |                             | (            |  |  |  |  |  |
| 5                                                                                      |                                                                                                    |      | B00       |       | No         | No              | American Studies |                             | $\checkmark$ |  |  |  |  |  |
|                                                                                        |                                                                                                    |      |           |       |            | Can             | cel Go Back      |                             | ext          |  |  |  |  |  |

On the Preview tab, you can indicate a particular tab on your Excel spreadsheet for the Import, mark/unmark whether the spreadsheet has a header row, and preview the grid for the correct course import. Click the Next button to proceed.

| Impor                                                               | ୀ ଜାନ୍ଟର୍ଗରର                                                                                                    |                                                |                |         |                |                  |           |  |  |  |  |  |
|---------------------------------------------------------------------|----------------------------------------------------------------------------------------------------|------------------------------------------------|----------------|---------|----------------|------------------|-----------|--|--|--|--|--|
| 💽 s                                                                 | Select 🔷 📀 Prev                                                                                                    | view 🕨 🖸                                       | Мар            | Import  | Finished       | $\rangle$        | 0         |  |  |  |  |  |
| The Stur<br>and Fina<br>If your s<br>Grades<br>or Final<br>process. | Map Columns The Student ID and Final Grade columns are automatically mapped if your spreadsheet has headers labeled Student ID and Final Grade no changes to the mapping are necessary. Proceed to the Next step. If your spreadsheet does not have headers or the headers are labeled something other than Student ID and Final Grades please use the drop down lists to change the Student ID and Final Grades columns from 'Ignore' to Student ID or Final Grades for proper mapping. * Student ID is a required field that must be mapped in order continue the import process. |                                                |                |         |                |                  |           |  |  |  |  |  |
| or Street                                                           | udent ID*<br>Ignore ➤                                                                                                    | <ul> <li>Final Gra</li> <li>Student</li> </ul> | de<br>ID* 🗸 Ig | inore 🗸 | Ignore V       | ' Ignore V       | Final Gra |  |  |  |  |  |
| ow 🔺                                                                | Full Name                                                                                                    | \$ ID                                          | \$             | Rolled  | Confidential < | Course 🗘         | Final Gra |  |  |  |  |  |
|                                                                     | 1                                                                                                    | B00                                            | N              | D       | No             | American Studies | INC       |  |  |  |  |  |
|                                                                     |                                                                                                    | B00                                            | No             | D       | No             | American Studies | А 🗸       |  |  |  |  |  |
| <                                                                   |                                                                                                    | ROO                                            | N              |         | No             | Amorican Studios | h         |  |  |  |  |  |
|                                                                     | _                                                                                                    |                                                |                |         |                |                  |           |  |  |  |  |  |
|                                                                     |                                                                                                    |                                                |                |         | Cancel         | Go Back          | Next      |  |  |  |  |  |

On the Map tab, you must be sure that the fields for Student/Banner ID and Final Grade are selected and mapped from the Excel spreadsheet to be loaded into the grading application.

If you used the Export process, or your previously saved worksheet has columns labeled ID and Final Grade, no further action is necessary. Otherwise, use the drop downs to map those two columns. Click the Next button to proceed.

| Import Grades                                                                                                    | \$                                                                                                    |       |    |                  |      |      |        |  |  |  |  |  |
|----------------------------------------------------------------------------------------------------|----------------------------------------------------------------------------------------------------|-------|----|------------------|------|------|--------|--|--|--|--|--|
| Select Preview Map Import Finished                                                                                    |                                                                                                    |       |    |                  |      |      |        |  |  |  |  |  |
| Importing will overwrite existing data that has not been rolled. Blank data will be ignored.                          |                                                                                                    |       |    |                  |      |      |        |  |  |  |  |  |
| If there are no chang<br>check your spreadsh                                                                          | If there are no changes to import from your spreadsheet, the message will appear as "No data available in table". Please check your spreadsheet and/or the Error report to determine if there are changes to be imported.                                                                                                    |       |    |                  |      |      |        |  |  |  |  |  |
| The following 4 recor                                                                                                 | ds will be impo                                                                                                    | rted: |    |                  |      |      |        |  |  |  |  |  |
| The following 4 feed                                                                                                  | The following 4 records will be imported:                                                                                                    |       |    |                  |      |      |        |  |  |  |  |  |
| Full Name                                                                                                    | Full Name       ID <ul> <li>Rolled \$         <li>Confidential \$         </li> <li>Course</li> <li>Final Grade \$         </li> <li>Option \$         </li> <li>Probable Graduate</li> <li>Grade \$         </li> <li>Option \$         </li> <li>Probable Graduate</li> <li>Option \$         </li> <li>Probable Graduate</li> <li>Option \$         </li> <li>Reduct Science</li> <li>Course \$         </li> <li>Course \$         </li> <li>Final Grade \$         </li> <li>Option \$         </li> <li>Probable Graduate</li> <li>Option \$         </li> <li>Course \$         </li> <li>Course \$         </li> <li< td=""></li<></li></ul> |       |    |                  |      |      |        |  |  |  |  |  |
| 1                                                                                                    | B00                                                                                                    | No    | No | American Studies | INC  | G    |        |  |  |  |  |  |
|                                                                                                    | B00                                                                                                    | No    | No | American Studies | Α    | G    |        |  |  |  |  |  |
|                                                                                                    | B00                                                                                                    | No    | No | American Studies | b    | G    |        |  |  |  |  |  |
|                                                                                                    | B00                                                                                                    | No    | No | American Studies | nc   | G    |        |  |  |  |  |  |
| 0 records containing errors will not be imported. 7 unchanged records will not be imported. Download the Error report |                                                                                                    |       |    |                  |      |      |        |  |  |  |  |  |
|                                                                                                    |                                                                                                    |       |    | Cancel           | Go E | Back | Import |  |  |  |  |  |

On the Import tab, you will receive a summary of the records to be imported. If the import has no changes, the message will appear as "No data available in table".

If there are errors, you can download the Error report to review, make any changes needed, and re-import the corrected spreadsheet. Click the Import button to proceed.

| import Gradas                                                                                               |                                                                           |
|----------------------------------------------------------------------------------------------------|---------------------------------------------------------------------------|
| 🥥 Select 🛛 🥥 Preview 🖉 Map                                                                                  | Import Finished                                                           |
| Import Complete                                                                                             | 4 records imported and saved successfully.                                |
| The import wizard is complete.                                                                              | 7 unchanged records were not imported.                                    |
| Records without error have been imported and saved<br>Records with errors can be corrected on the Error rep | <u>ort</u> and imported again using this vizard or updated manually using |
| the application.<br>Press Finished to continue.                                                             |                                                                           |
|                                                                                                    |                                                                           |
|                                                                                                    |                                                                           |
|                                                                                                    |                                                                           |
|                                                                                                    |                                                                           |
|                                                                                                    | Cancel Go Back Finished                                                   |

The Finished tab will display the total records imported and any unchanged records ignored. Click the Finished button to complete the process. Grades loaded through the import process are automatically saved in the application – you do not need to save them again.

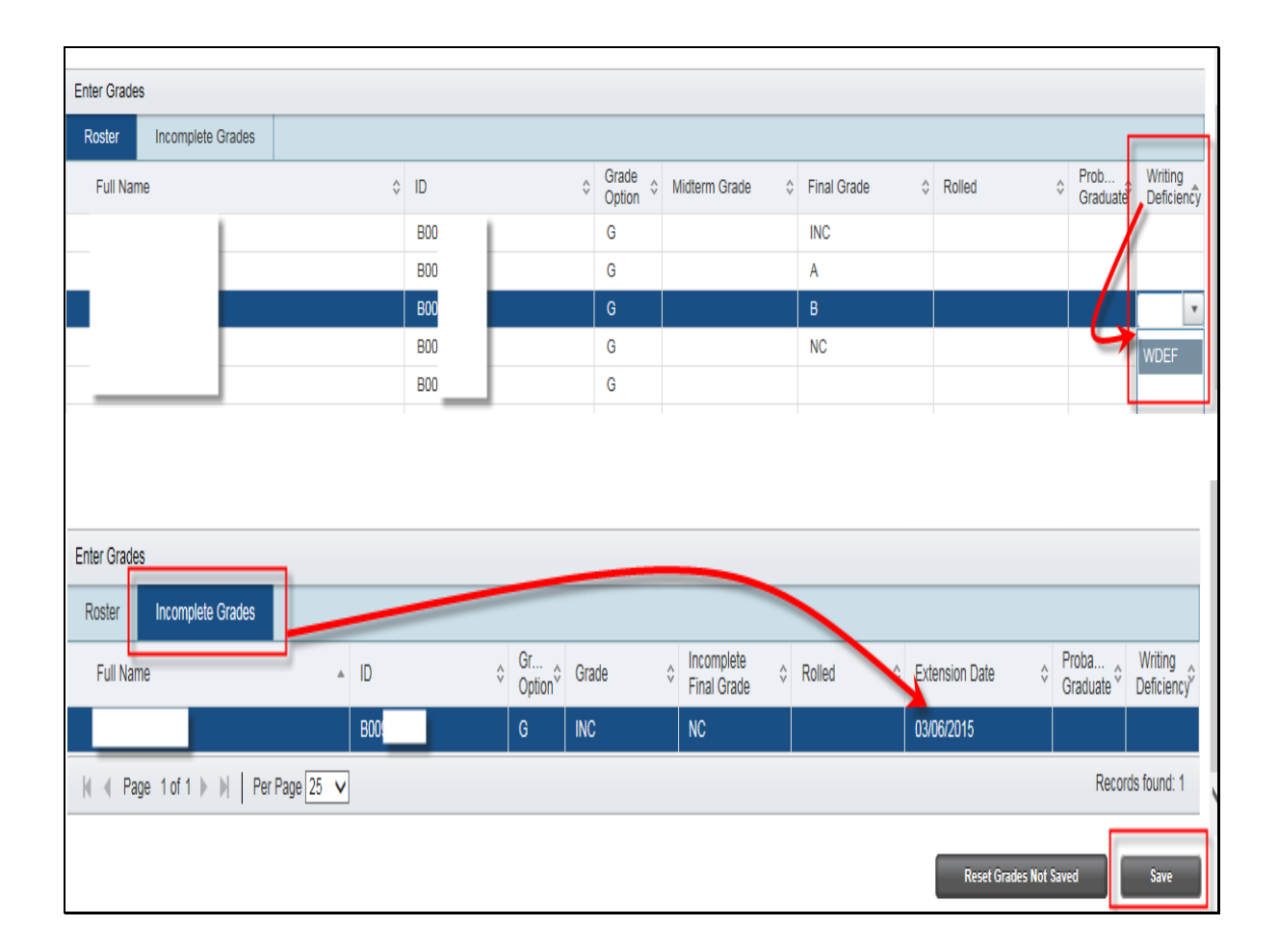

## Writing Deficiency and Incomplete Grades processing

If you would like to indicate a Writing Deficiency for a student, you may do so from the application by using the drop down option or entering WDEF in the Writing Deficiency column. If you use the import function, you can apply the WDEF <u>AFTER</u> you import the grades from the spreadsheet.

If you enter or import an Incomplete grade for a student, the default Extension Date will be set. You can alter this date by clicking on the Incomplete Grades tab on the application and changing the date. Please do not choose a date greater than one year.

Click Save when your changes have been made.

| (←) ←)<br>File Edit | e https://<br>View Fa | /selfservice<br>vorites 1<br>) ▼ Pag | e-qas.brown.edu/PPRD/StudentFacultyGra<br>Fools Help<br>Ie ▼ Safety ▼ Tools ▼ ②▼ | ideEntry/ssb/fai | cultyGr, 🔎 🗕 C | Faculty | & Advisors Menu         | Banner - Faculty G | irade Entry X      | X<br>Sign Out | Snagit<br>Notifics | کہ ف∯<br>∎<br>tions |
|---------------------|-----------------------|--------------------------------------|----------------------------------------------------------------------------------|------------------|----------------|---------|-------------------------|--------------------|--------------------|---------------|--------------------|---------------------|
| Select a (          | Course                |                                      |                                                                                  |                  |                |         |                         |                    |                    |               |                    | ^                   |
| Midtern             | n Grades              | Final G                              | Grades                                                                           |                  |                |         |                         |                    |                    |               |                    |                     |
| De<br>Sort          | Gr<br>Status *        | Ro 🔻                                 | Subject                                                                          | *                | Course         | ▲ Se ▲  | Title                   | \$                 | Term               | Ŧ             | CRN \$             |                     |
| 1                   | _                     | i.                                   | American Studies (AMST)                                                          |                  | 0191T          | S01     | American Identities     |                    | 201410 - Fall 2014 |               | 15826              |                     |
| 1                   | -                     | 1                                    | Applied Mathematics (APMA)                                                       |                  | 1650           | S01     | Statistical Inference I |                    | 201410 - Fall 2014 |               | 16002              |                     |
| 1                   |                       |                                      | Africana Studies (AFRI)                                                          |                  | 0210           | S01     | Afro Latin Americans    |                    | 201410 - Fall 2014 |               | 16148              |                     |
|                     |                       |                                      |                                                                                  |                  |                |         |                         |                    |                    |               | 14                 |                     |

When grading is complete, please use the Sign Out function in the upper right corner to log out of the grading component of Banner. The Faculty & Advisors tab is still active and you will remain logged in to the other Banner Web services unless you also click that tab and Exit the application.

## <u>PLEASE BE SURE TO LOG OUT OF BOTH SESSIONS AND CLOSE</u> <u>YOUR BROWSER WHEN YOU HAVE COMPLETED YOUR BANNER</u> <u>MAINTENANCE</u>.